#### SOUNDSWITCH.COM/CONTROL

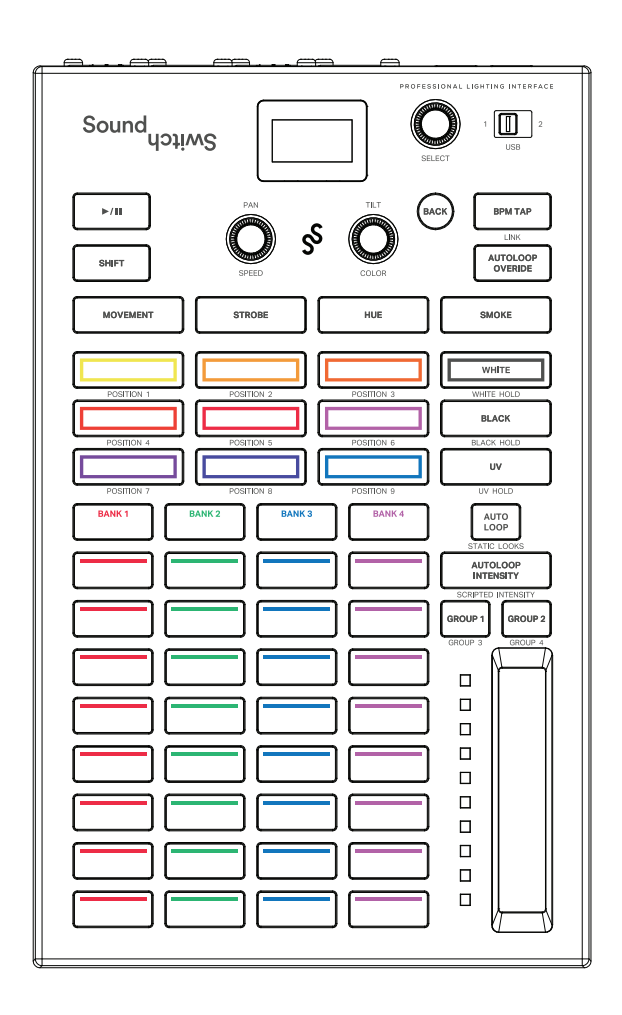

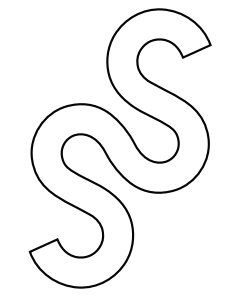

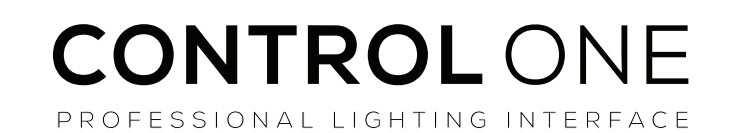

**Quickstart Guide** 

Sound

# Welcome

Thanks for purchasing the Control One. We are stoked to have you on the SoundSwitch team.

This quickstart guide will help you set up your new lighting controller.

Once connected, the software will step you through the final setup process.

for more details check out:

SOUNDSWITCH.COM/CONTROL

If you need help at any stage, please email us at support@soundswitch.com

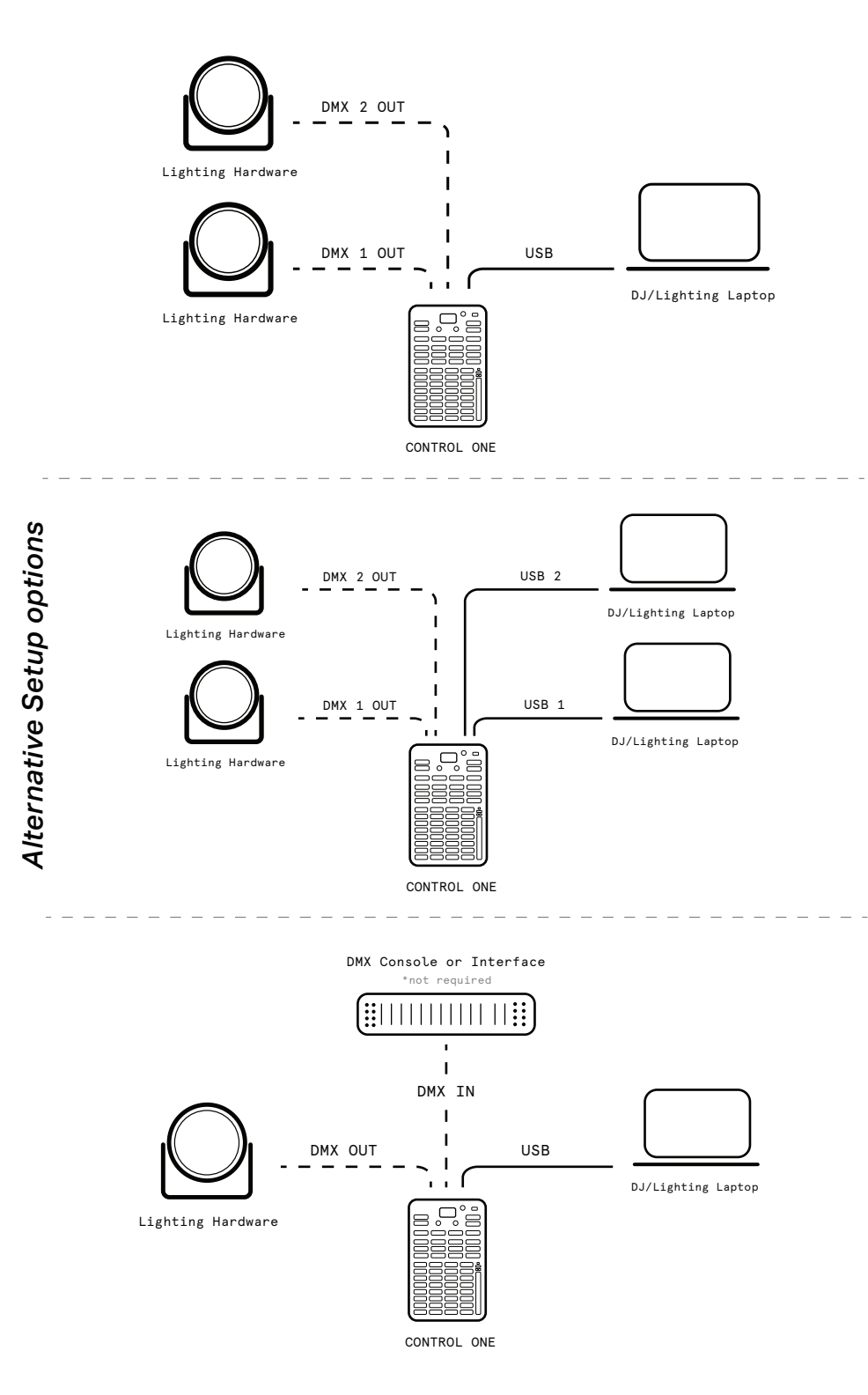

## **Control/Button Guide**

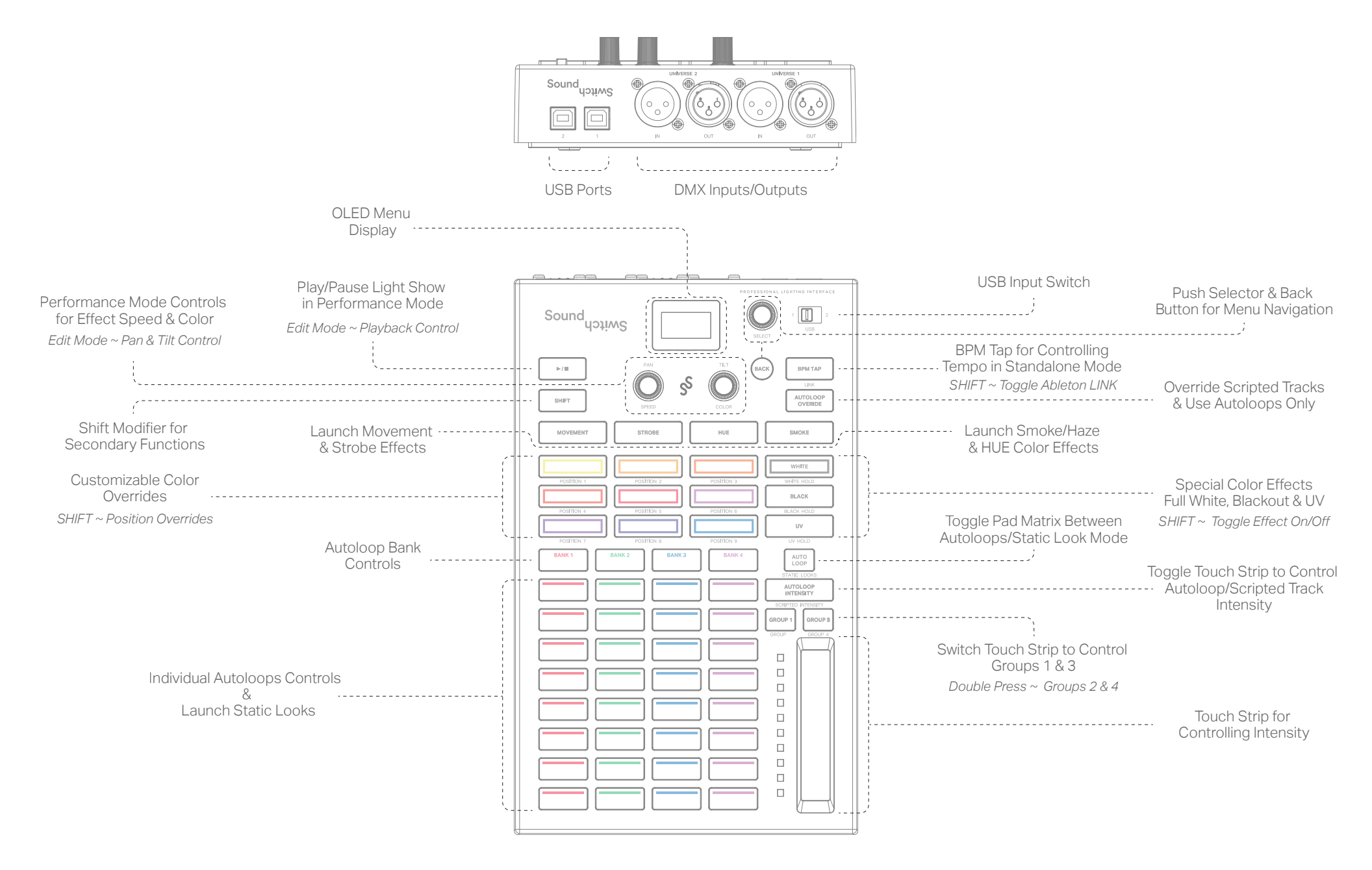

SOUNDSWITCH.COM/CONTROL

### **Connecting Lighting Hardware**

Step 1: Connect your fixtures to power and turn them on.

Step 2: Set the fixtures to DMX Mode and then select the DMX Address for each fixture.

Step 3: Connect a DMX cable to the DMX Output labeled "Universe One".

Step 4: Connect the DMX cable to the first fixture's DMX Input and continue to connect cables from each light to the next. This is called 'daisy chaining'.

For additional instructions, follow the hardware setup tutorial at soundswitch.com/getting-started

### Hardware Setup Illustrations

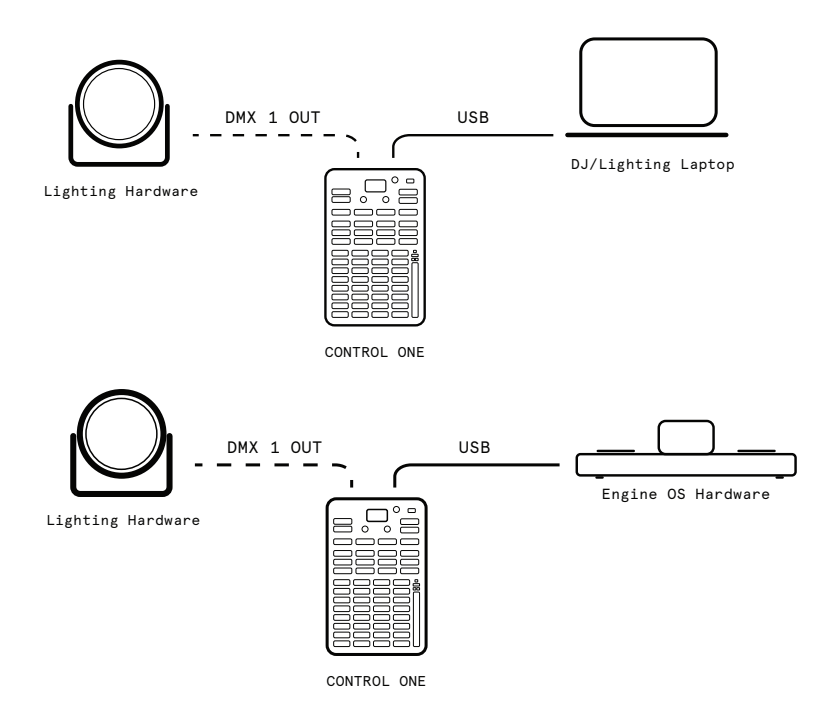

# Step 1

Download and install the latest version

# of the software from soundswitch.com

Step 2

CLOSE ALL APPLICATIONS INCLUDING SOUNDSWITCH

# Connect the Control One via USB

### to your computer

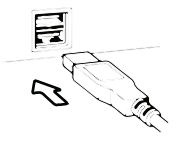

Step 3

# Open SoundSwitch.

Follow the onscreen setup guide to configure the Control One

SOUNDSWITCH.COM/CONTROL